Import Organ Piano Boogie or other Real chords into "Real chords" for Ketron Event ..61..76..X

.....

Example: Organ Piano Boogie. in Real Chords folder.

Connect your Event to your PC via USB (HOT in Event, right side).

Press MEDIA (event).. Then turn yellow PC CONNECT.

The Event (USBACK) is connected to your PC.. Ok.!

In the list choose USER MODELING and open this folder.

Go to the last REALCHORD folder to import the received folder. Organ Piano Boogie

Paste in "Realchord.."

Now disconnect by pressing .. Pc Connect and OK in Event..

In Event, press the variation buttons A + B together and press ENTER.

Press at the bottom on WIEW & MODELING

Go to CHORD on the left and redden it

Go right into the Real Chord rectangle..blue..

Also press USER ..blue..

Real Chord and User will be dark red

Raise the volume to 100 or more.. and try START..

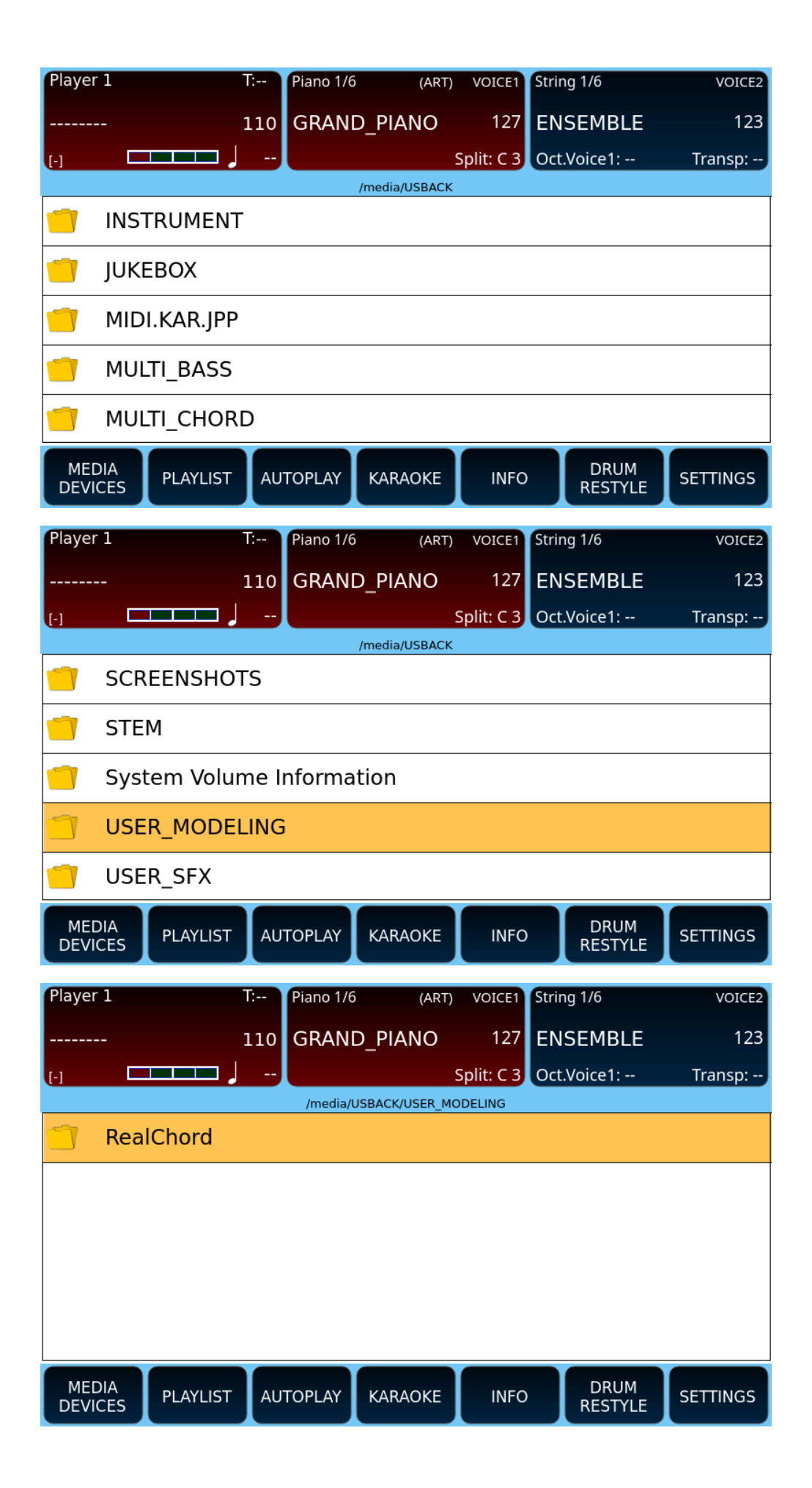

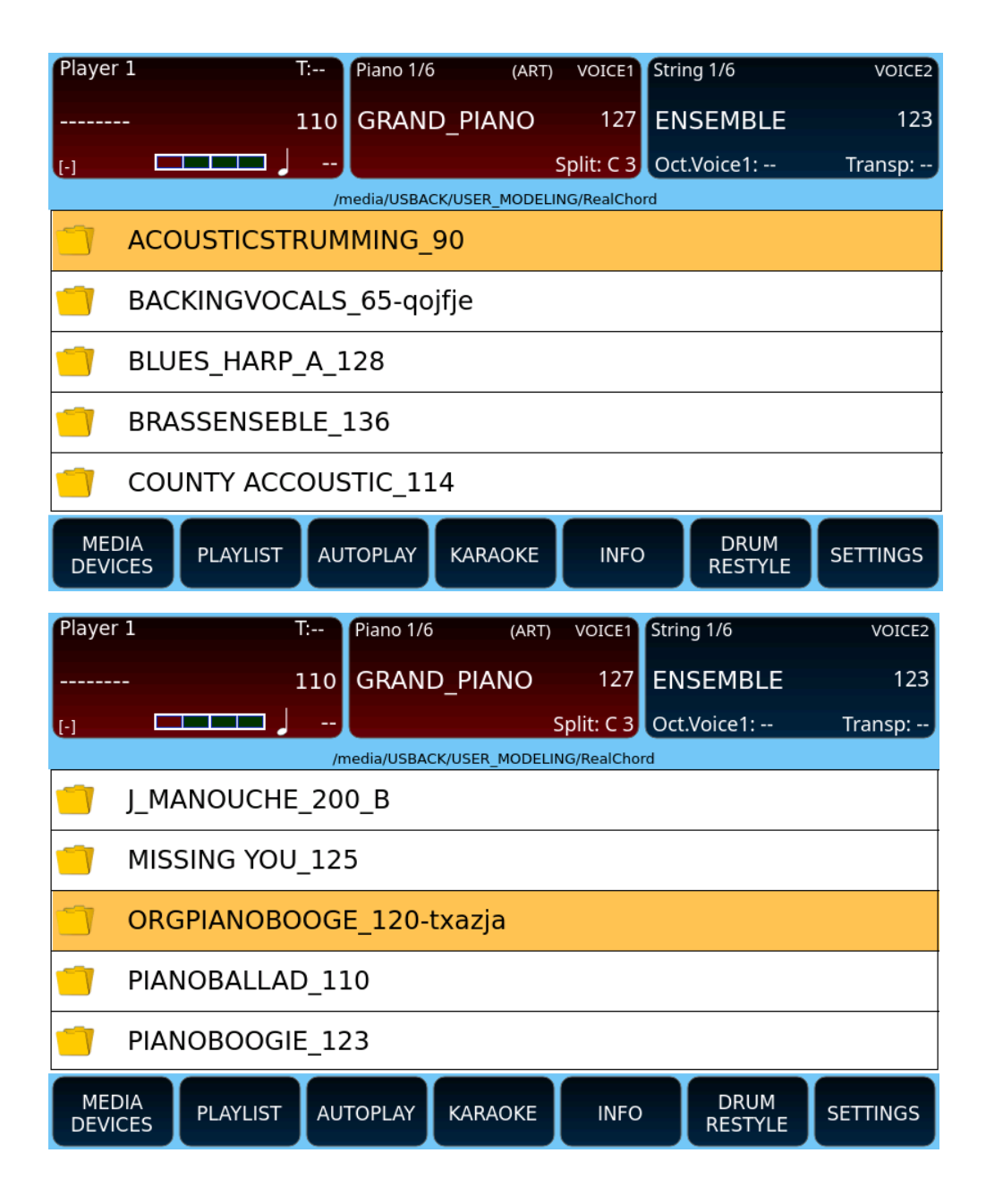

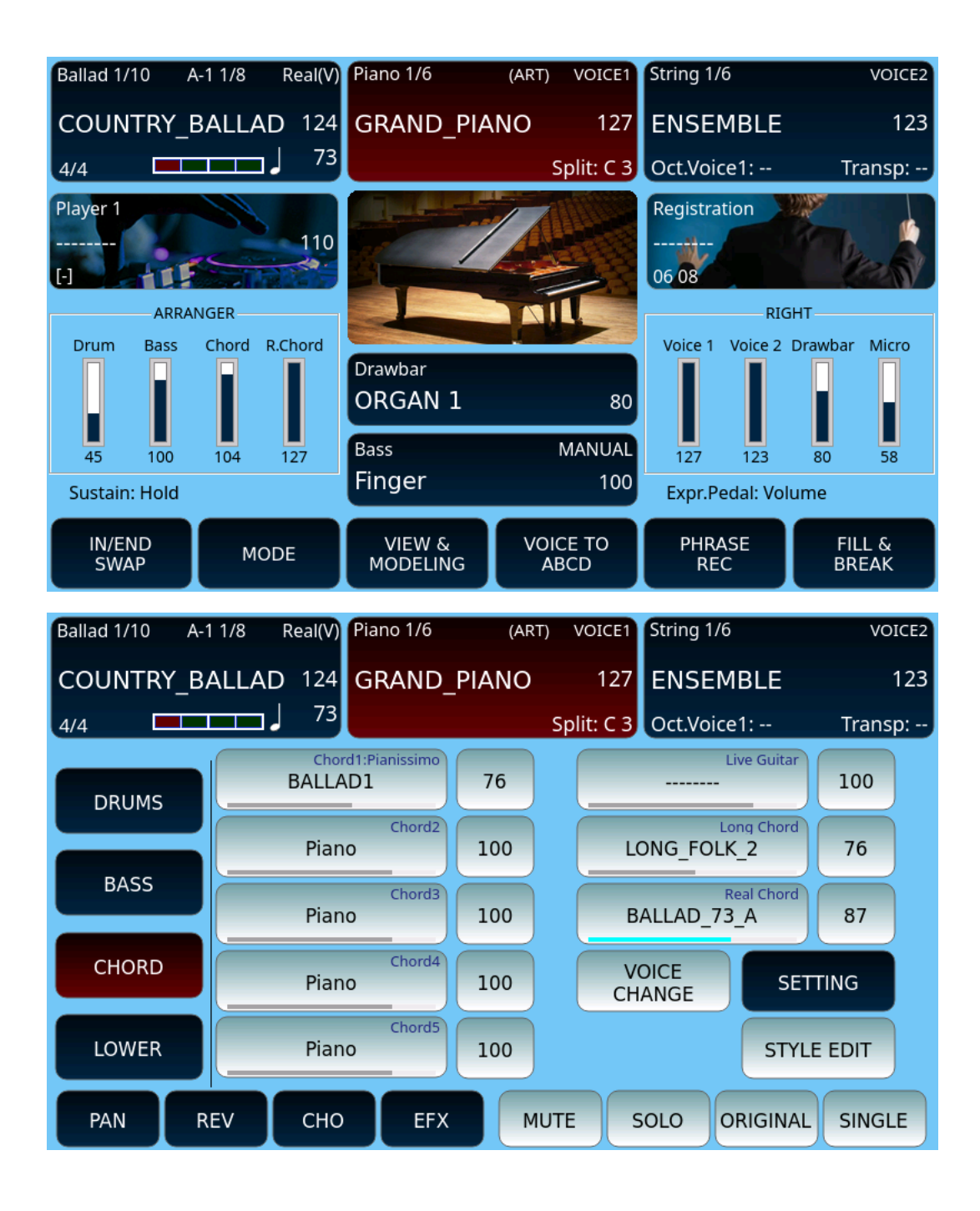

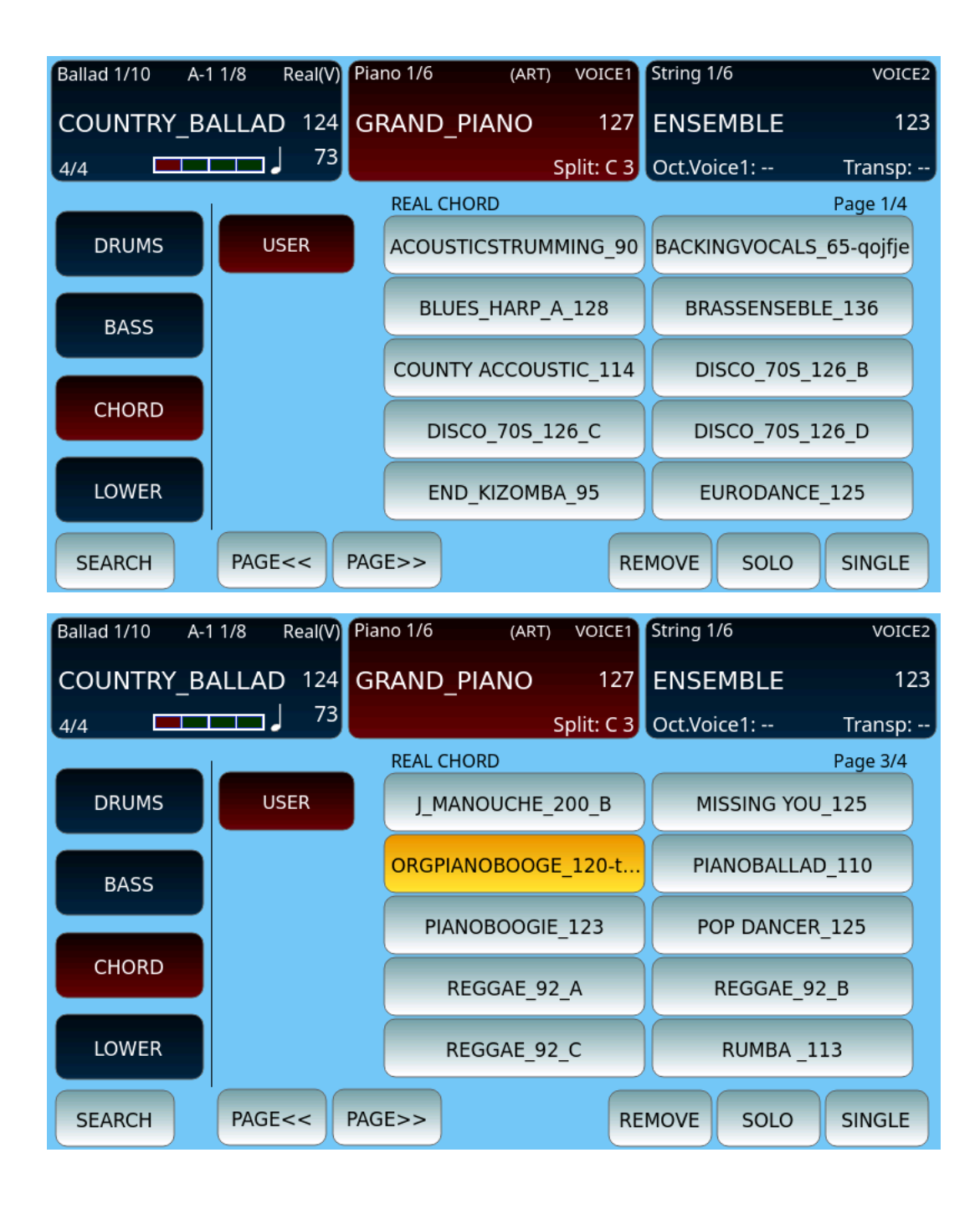

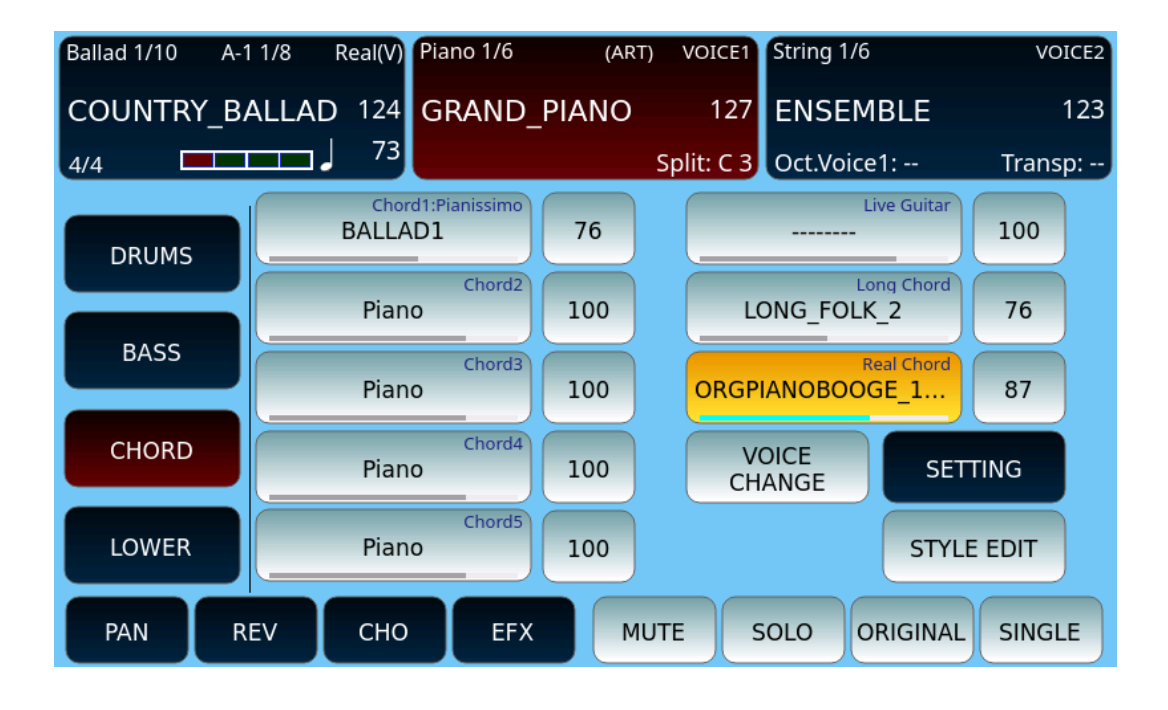